Cordial saludo,

El software que vamos a trabajar para programar el microcontrolador se llama MPLAB (MPLAB IDE v8.63 ), y lo pueden descargar desde aquí

http://www.microchip.com/stellent/idcplg?IdcService=SS\_GET\_PAGE&nodeId=1406 &dDocName=en019469&part=SW007002

alli tambien pueden bajar tutoriales y manuales para aprender a manejar este software,

ojo, deben instalarlo con la herramienta HI-TECH C lite for PIC10/12/16

**PARA ACTIVAR ESTA HERRAMIENTA**, y poder programar en lenguaje C, deben hacer lo siguiente:

1- Luego de instalar el MPLAB "completo", busquen el HI TECH, y Activate or Trial PRO mode, asi:

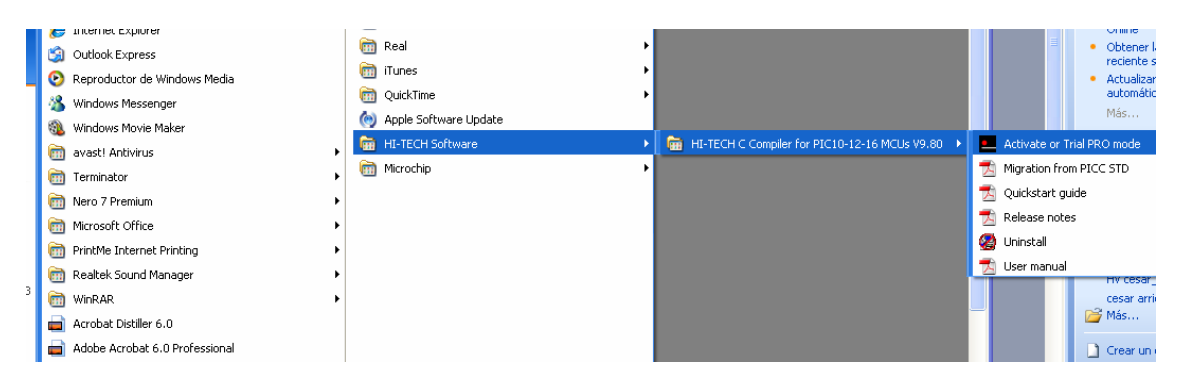

2- Sale la siguiente ventana, dan Clic en versión lite y siguiente (next)

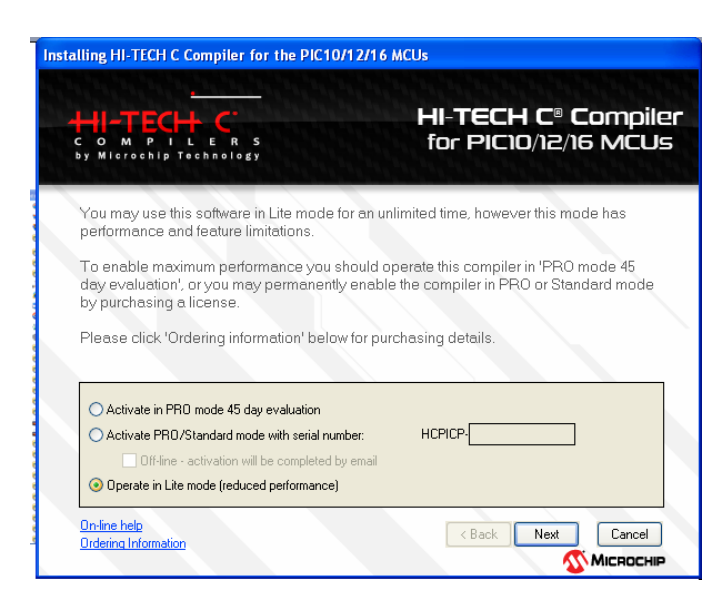

3- Sale la siguiente ventana, dan Clic ACEPTAR y siguiente (next)

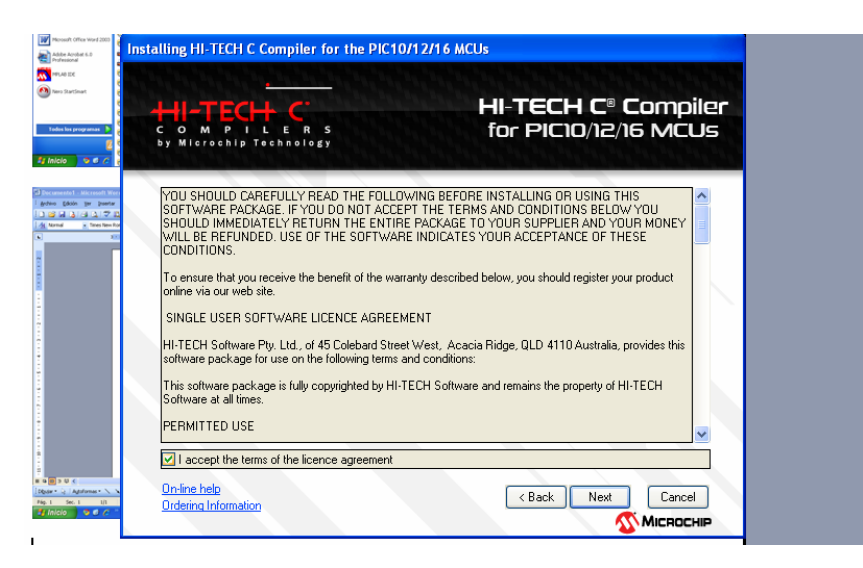

4- Sale la siguiente ventana, dan Clic en siguiente (next)

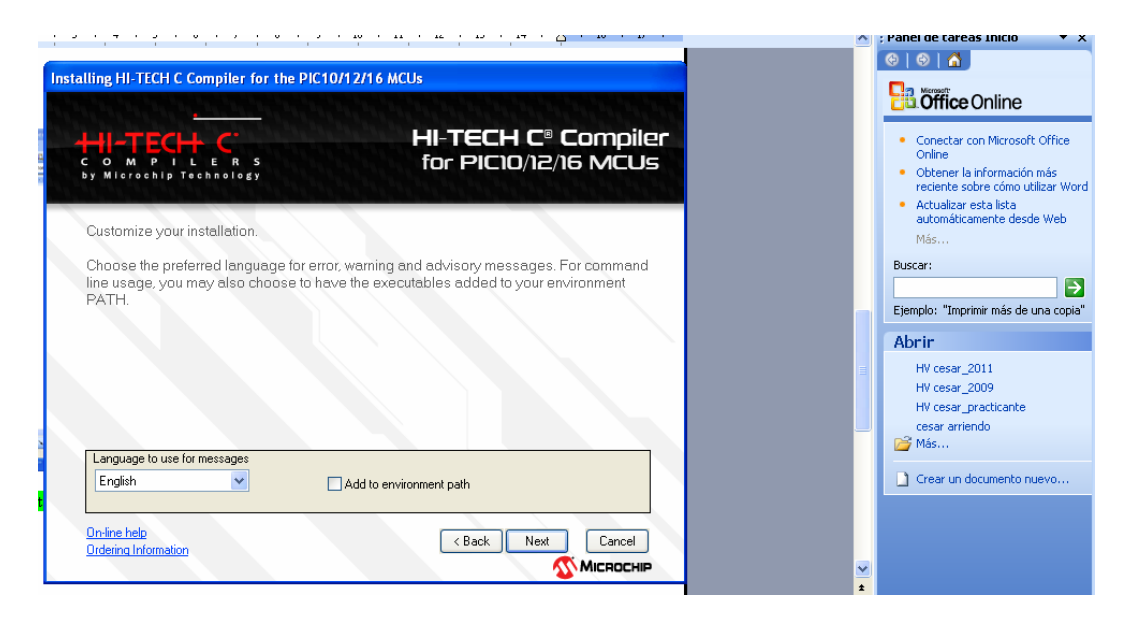

5- Sale la siguiente ventana, dan Clic en finalizar y Listo!, quedo activado Installing HI-TECH C Compiler for the PIC10/12/16 MCUs

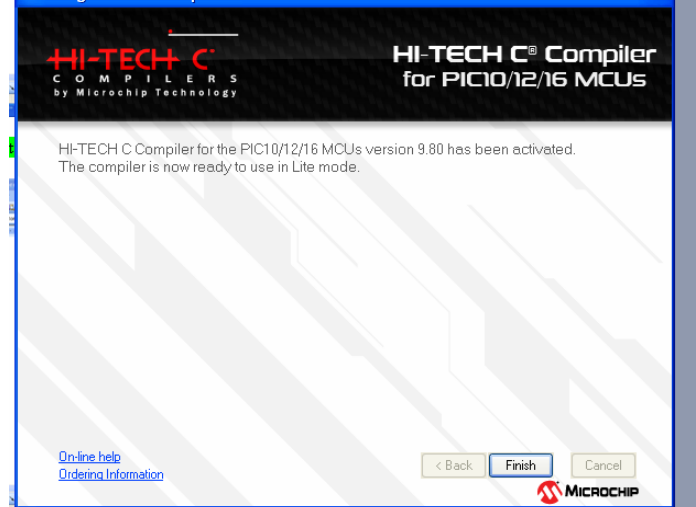

6- por ULTIMO, cuando esten configurando el "Project Wizard", Es posible que no se vea instalado el HI-TECH ... entonces, deben seleccionar la opcion "Show all installed toolsuites" en la parte inferior derecha

| oject Wizard                        |                                                                                              |                   |                          |            |                  |  |
|-------------------------------------|----------------------------------------------------------------------------------------------|-------------------|--------------------------|------------|------------------|--|
| Step Two:<br>Select a lang          | guage toolsuite                                                                              |                   | ٦<br>پ                   | <b>•</b> 0 | Checksum: 0×82d8 |  |
| Active Toolsuite:                   | Microchip MPASM Toolsu                                                                       | te                | ►                        |            |                  |  |
| MPASM As<br>MPLINK OI<br>MPLIB Libr | ssembler (mpasmwin.exe) v5.39<br>bject Linker (mplink.exe) v4.38<br>rarian (mplib.exe) v4.38 |                   |                          |            |                  |  |
| C: Varchivos de                     | e programa\Microchip\MPASM \$<br>cations in project                                          | uite\MPASMWIN.exe | Browse                   |            |                  |  |
| Help! My                            | Suite Isn't Listed!                                                                          | Show a            | all installed toolsuites |            |                  |  |
|                                     | / Atrás                                                                                      | Siquiente \ Cance | lar Auuda                |            |                  |  |

7- Luego escoger el HI-TECH y seguir normalmente... con el resto del procedimiento que ya hemos visto en clase y q les envié en un correo anterior

| Step Two:       Select a language toolsuite         Select a language toolsuite       Image: Select a language toolsuite         Active Toolsuite:       Microchip MPASM Toolsuite         Toolsuite Contents       B Knudsen Data CC5X         B Knudsen Data CC5X       B Knudsen Data CC5X         MPASM Assem       Byte Craft Assembler & C Compiler         MPLINK Dbject CC5 C Compiler for IP(C10/12/14/16/18/24/dsPIC30/dsPIC33         MPLIB Librariar       IAR PIC18         IAR PIC18       IAR Systems Midrange         Microchip ASM30 Toolsuite       Microchip C17 Logie with the selection |
|----------------------------------------------------------------------------------------------------|
| Active Toolsuite: Microchip MPASM Toolsuite<br>Toolsuite Contents<br>B Knudsen Data CC5X<br>B Knudsen Data CC5X<br>MPASM Assemi Byte Craft Assembler & C Compiler<br>MPLINK Dbject CCS C Compiler for PIC10/12/14/16/18/24/dsPIC30/dsPIC33<br>MPLIB Librairar HI-TECH Universal ToolSuite<br>IAR PIC18<br>IAR PIC18<br>IAR Systems Midrange<br>Microchip ASM30 Toolsuite<br>Microchip ASM30 Toolsuite                                                                                                    |
| Toolsuite Contents B Knudsen Data UC5X     B Knudsen Data UC5X     MPASM Assem Byte Craft Assembler & C Compiler     MPLINK Dbject (CC5 C Compiler for PIC10/12/14/16/18/24/dsPIC30/dsPIC33     MPLIB Librariar HI-TECH Universal ToolSuite     IAR PIC18     IAR Systems Midrange     Microchip ASM30 Toolsuite     Microchip C17 Toolsuite                                                                                                    |
| IAR PIC18 IAR Systems Midrange Microchip ASM30 Toolsuite                                                                                                    |
| L:VArchivos de proj Microchip CTA Toolsuite                                                                                                    |
| Store tool locatic<br>Microchip C30 Toolsuite<br>Microchip PIC32 C-Compiler Toolsuite                                                                                                    |
| Help! My Suite Isn't Listed! Show all installed toolsuites                                                                                                    |
| ∠ Atrás Siguiente > Cancelar Ayuda                                                                                                    |